## Pro učitele: Zpřístupnění vypracovaných úkolů všem

Zadáte-li studentům úkol ke splnění (menu "Práce v kurzu"  $\rightarrow$  "+ Vytvořit"  $\rightarrow$  "Úkol"), studenti mohou nahrávat libovolné soubory jako odpověď na vaše zadání. Tento vrácený soubor ale vidí pouze učitel a student, který ho nahrál.

Chcete-li zpřístupnit vypracování úkolů všem studentům, stačí sdílet složku na Google Drive, kam se soubory nahrály.

Pozor, složka s úkoly se vytváří automaticky, ale až poté, co odevzdá úkol první student! Musíte tedy počkat, než máte odevzdaný úkol aspoň od jednoho studenta.

## Jednoduchý postup - sdílení komukoliv, kdo má odkaz

- Přejděte do kurzu a zobrazte si zadaný úkol buď v záhlaví stránky vyberte Stream a v něm klikněte na úkol nebo v záhlaví vyberte Práce v kurzu, vyklikněte zadaný úkol a zvolte Zobrazit úkol.
- 2. Klikněte na ikonu složky pod počty odevzdaných a zadaných úkolů.

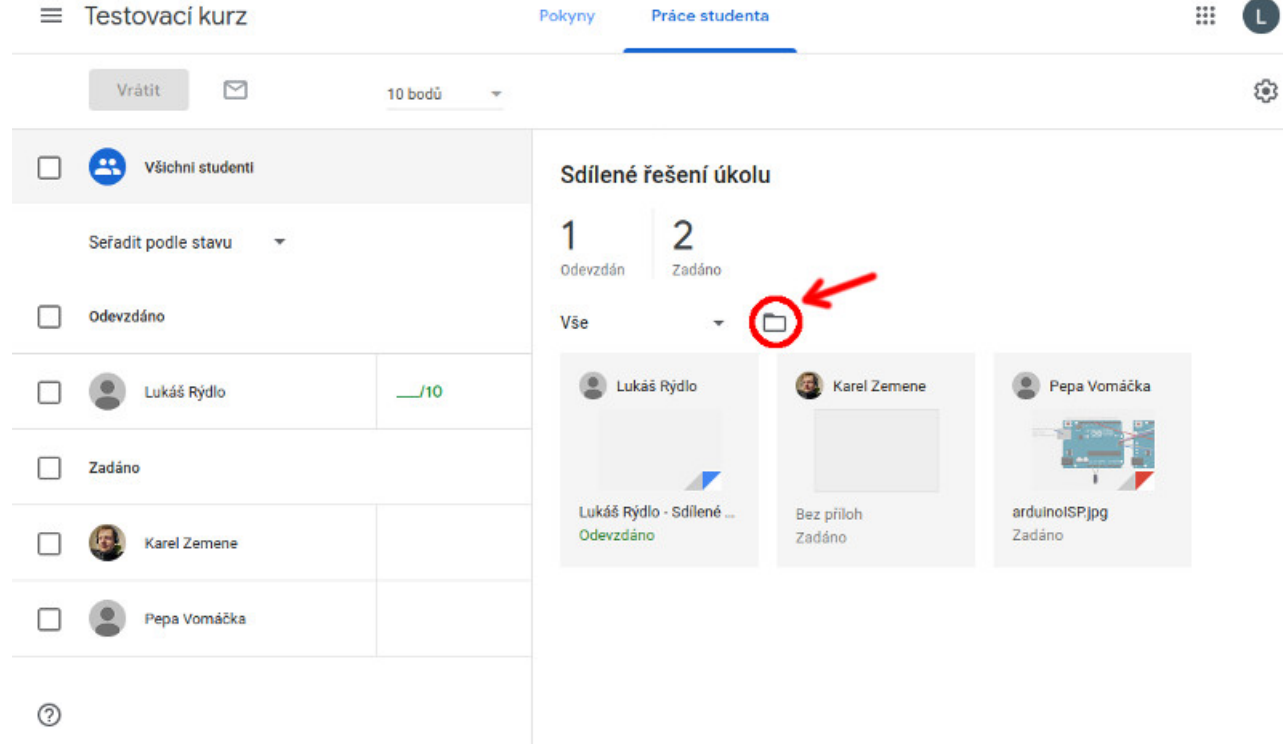

 Pokud už někdo úkol odevzdal, složka se otevře. Pokud neodevzdal, zobrazí se jen chybové hlášení a je třeba počkat, než někdo úkol odevzdá. Klikněte na ikonu s dvojicí postav vedle cesty do adresáře.

| Last           |                                                                                                    |
|----------------|----------------------------------------------------------------------------------------------------|
| 27. 03.        | navody:classroom:pro-ucitele-zpristupneni-vypracovanych-ukolu-vsem https://www.gml.cz/wiki/doku.php/navody:classroom:pro-ucitele-zpristupneni-vypracovanych-ukolu-vsem |
| 2020,<br>21.23 |                                                                                                    |

|            | Disk            | Q Vyhledat na Disku                                      | ×                            | 0 🕸 🗄         | G Suite |
|------------|-----------------|----------------------------------------------------------|------------------------------|---------------|---------|
| +          | Přidat          | Můj disk > Classroom >                                   | Matematika 6AV > Sdílené řeš | ení úkolu 👻 🛋 | E () 🖬  |
| Ø          | Priorita        | Soubory                                                  |                              | 7 Název       | ↑ 0     |
| •          | Můj disk        | Programmer Articians Incided with Anticians Diff state h | ang taan                     | /             | 0       |
| Do         | Sdíleno se mnou |                                                          |                              |               |         |
| $\bigcirc$ | Nedávné         |                                                          |                              |               |         |
| ☆          | S hvězdičkou    |                                                          |                              |               |         |
| Ū          | Koš             | Ĭ                                                        |                              |               |         |
|            | Úložiště        | arduinoISP.jpg                                           | Lukáš Rýdlo - Sdílené řeš    |               |         |
|            | Využito 8,4 GB  |                                                          |                              |               | >       |

4. Zobrazí se okno sdílení. Vyberte Rozšířená nastavení vpravo dole (ve stejném okně později získáme odkaz na sdílenou složku). V okně "Nastavení sdílení" vyberte Změnit… u volby "Konkrétní uživatelé mají přístup". Následně vyberte "Zapnuto – všichni, kdo mají odkaz". Vespod můžete ještě určit, zda se ostatní budou moci na soubory jen dívat nebo je i upravovat. Pak zvolte Uložit.

| Sdílet s ostatními                           | Získat odkaz ke sdílení 🐵 | Nastavení sdílení                                                                                                    |                        | Sdílení odkazů                                                                                                    |  |  |
|----------------------------------------------|---------------------------|----------------------------------------------------------------------------------------------------|------------------------|----------------------------------------------------------------------------------------------------|--|--|
| Lidé<br>[żadejte jména nebo e-mailové adresy | 1 -                       | Odkaz pro sdilení (dostupný pouze spolupracovníkům)<br>ztips://drive.google.com/drive/folders/08zeZmH00rnA4II                                                      | FIMHUwOFB5bHVKOVhyT1pi | Sapnuto – veřejné na webu Vyhledával dokument a přistupovat k němu mohou všichní uživatelé internetu.<br>Není třeba příslášení.                                         |  |  |
| Sdileno sjednou skupinou                     | Brožilená nastavení       | Kdo má přístup                                                                                                    | Zmēnit                 | Expension – všichni, kdo mail odkaz     Příslup k položce mohou získal všichni uživatelé, kteří znají odkaz. Přihlášení není nutné.                                     |  |  |
|                                              |                           | Lukáš Rýdio (vy)<br>rydio@gml.cz                                                                                                    | Je vlastnikem          | Capruto – Gymnázium Matyáše Lercha<br>Kdokoli v doméně Gymnázium Matyáše Lercha může vyhledat a má přístup.                                                             |  |  |
|                                              |                           | učitelé (Matematika 6AV)<br>Matematika_6AV_uotelo_4e498bce@gmi.cz                                                                                                  | / • ×                  | Zapnuto – Všichni v doméně Gymnázium Matyáše Lercha, kdo<br>mají odkaz<br>krádekli v domenné Gymnázium Matyáše Lercha, kdo má odkaz, má k této<br>polože přístup.       |  |  |
|                                              |                           | Pozvat uživatele:<br>Zedelte iména nebo e-mailové adresv                                                                                                    | 1 -                    | Vypnuto – konkrétní lildé<br>Sdíleno s konkrétní lildé                                                                                                    |  |  |
|                                              |                           | Nastaveni, která může méni vlastník Dálší informace<br>Uživatile s oprivněním upravovat nomohou měnit nastavení příshpu ani příslivat nové<br>uživatele<br>Istorov |                        | Přístup: Kdokoli (není nutné přihlášeni) Pouze zobrazil  Poznámka: Po<br>Daší informac  V Pouze zobrazi V Pouze zobrazi V Pouze zobrazi V Pouze zobrazi V Pouze zobrazi |  |  |

- 5. V okně "Sdílet s ostatními" (první z posledních 3 oken) ještě vyklikněte nahoře "Získat odkaz ke sdílení" a zkopírujte si uvedenou adresu odkazu.
- Pošlete studentům v minulém bodě získaný odkaz, např. můžete poslat v Google Classroom studentům zprávu přes Stream.

## Složitější postup - sdílení konkrétním studentům

Chcete-li mít jistotu, že se k souborům dostanou jen vybraní lidé, postupujte jako v jednodušším návodu kroky 1 až 3.

Pak v okně "Sdílet s ostatními" místo klikání na *Rozšířené nastavení* vepište do políčka e-maily všech, kdo má mít přístup. Vedle zadaných e-mailů můžete nastavit, zda mohou uživatelé i editovat (ikona tužky) nebo jen prohlížet (ikona oka). Pod textovým polem vpravo je zaškrtávací políčko "Odeslat uživatelům oznámení" – pokud budete odkaz studentům předávat třeba přes *Stream*, může zůstat políčko odškrtnuté, aby se studentům zbytečně neposílal e-mail.

E-maily studentů v kurzu snadno získáte tak, že v Classroom kliknete v záhlaví na *Lidé*, pod nadpisem "Studenti" zaškrtnete buď jednotlivé studenty nebo zaškrtávátko v horní části vybere všechny. Vyberte "Akce→Poslat e-mail". Vyskočí okno s novým mailem, ze kterého si pouze zkopírujte adresy a okno zavřete…

From: https://www.gml.cz/wiki/ - **GMLWiki** 

Permanent link: https://www.gml.cz/wiki/doku.php/navody:classroom:pro-ucitele-zpristupneni-vypracovanych-ukolu-vsem

Last update: 27. 03. 2020, 21.23